# Step-by-step plan – Accept or refuse place with one numerus fixus application

→ Step 1: Once you have logged in via <u>www.studielink.nl</u> you will see under <Study programmes> the To do item <Arrange your placement> when you have been offered a place. Click the To do item.

| Study programm          | nes                                                                                             |                                                                                        |
|-------------------------|-------------------------------------------------------------------------------------------------|----------------------------------------------------------------------------------------|
|                         |                                                                                                 | + Add new enrolment application                                                        |
| Educational institution | EN - Criminologie<br>Erasmus Universiteit Rotterdam                                             |                                                                                        |
| Academic year           | Academic year2022 - 2023StatusPlace offeredPlace available untilApril 30, 2022 :Ranking number7 | The educational institution has received your<br>application request<br>159:59 PM CEST |
| appucations             | To do      Arrange your placement                                                               | • • • • • • • • • • • • • • • • • • •                                                  |
|                         | Show details                                                                                    |                                                                                        |
|                         | Used selection attempts                                                                         | Show details                                                                           |

This will lead you to the following page:

## Arrange your placement

| EIN – Criminolog<br>Frasmus Universiteit Rot                       | l <b>e</b><br>terdam                                                 |                                                                       |                                                                               |  |
|--------------------------------------------------------------------|----------------------------------------------------------------------|-----------------------------------------------------------------------|-------------------------------------------------------------------------------|--|
| Academic year<br>Status<br>Place available until<br>Ranking number | 2022 - 2023<br>Place offered<br>April 30, 2022 11:59:59 PM CEST<br>7 | Educational institution<br>Location<br>Academic load<br>Starting date | Erasmus Universiteit Rotterdam<br>ROTTERDAM<br>Full-time<br>September 1, 2022 |  |
| Accept place R                                                     | efuse place                                                          |                                                                       |                                                                               |  |

To accept your place, proceed to step 2. To refuse your place, proceed to step 4.

#### Accept your place

→ Step 2: To accept the place, select <Accept place>. After that tick the box next to the text <You agree with the following conditions...>. Make sure that you make the right choice, because you can't reverse it! After that select <Confirm>.

| N - Criminologie<br>rasmus Universiteit Rotte | e<br>rdam                       |                         |                                |   |
|-----------------------------------------------|---------------------------------|-------------------------|--------------------------------|---|
| cademic year                                  | 2022 - 2023                     | Educational institution | Erasmus Universiteit Rotterdam |   |
| tatus                                         | Place offered                   | Location                | ROTTERDAM                      |   |
| lace available until                          | April 30, 2022 11:59:59 PM CEST | Academic load           | Full-time                      |   |
|                                               |                                 |                         |                                |   |
| Accept place Ref                              | use place                       |                         |                                |   |
|                                               |                                 |                         |                                | ן |
| Veu seres with th                             | ne following conditions:        |                         |                                |   |

→ Step 3: You have accepted your place. The study programme and the status is shown. You can print the form or return to the Dashboard page.

| Academic year<br>Status<br>Place available until<br>Ranking number | 2022 - 2023<br>Place accepted<br>April 30. 2022 11:59:59 PM CEST<br>7   | The educational institution has received your application request |
|--------------------------------------------------------------------|-------------------------------------------------------------------------|-------------------------------------------------------------------|
| To do     To recently no To D                                      | <ul> <li>Finished</li> <li>actions for this study programme.</li> </ul> |                                                                   |

### **Refuse your place**

→ Step 4: To refuse the place select <**Refuse place**>. After that tick the box next to the text <**You agree with the following conditions...**>. *Make sure that you make the right choice, because you can't reverse it!* After that select <**Confirm**>.

| Make your final choice.                                                                                                    | PLEASE NOTE: the choice you are currently maki<br>eligible for it and it will auto                                                                                                    | ng is final and can no longer be change<br>matically be offered to another student.              | d. If you refuse a place, you will no longer be                 |  |
|----------------------------------------------------------------------------------------------------|----------------------------------------------------------------------------------------------------|--------------------------------------------------------------------------------------------------|-----------------------------------------------------------------|--|
| EN - Criminologie<br>Erasmus Universiteit Rotte                                                                               | €<br>rdam                                                                                                    |                                                                                                  |                                                                 |  |
| Academic year                                                                                                    | 2022 - 2023                                                                                                    | Educational institution                                                                          | Erasmus Universiteit Rotterdam                                  |  |
| Status                                                                                                    | Place offered                                                                                                    | Location                                                                                         | ROTTERDAM                                                       |  |
| Place available until                                                                                                    | April 30, 2022 11:59:59 PM CEST                                                                                                    | Academic load                                                                                    | Full-time                                                       |  |
| Second close and complete and                                                                                                 | 7                                                                                                    | Starting data                                                                                    | Soptombor 1, 2022                                               |  |
| Accept place                                                                                                    | fuse place                                                                                                    | Starting date                                                                                    | September 1, 2022                                               |  |
| Accept place Ref                                                                                                    | fuse place                                                                                                    | Starting date                                                                                    | September 1, 2022                                               |  |
| Accept place Ref                                                                                                    | <b>fuse place</b><br>ne following conditions:<br>place for EN - Criminologie at Erasmus Universitei<br>count.                                                                                                    | t Rotterdam, for which a selection atten                                                         | npt has been registered in my                                   |  |
| Accept place Ref<br>You agree with th<br>• I refuse the p<br>Studielink ac<br>• I understand                                  | fuse place<br>he following conditions:<br>place for EN - Criminologie at Erasmus Universitei<br>scount.<br>I that a refused place will automatically expire and                                                                                    | t Rotterdam, for which a selection atten                                                         | npt has been registered in my<br>o understand that my choice is |  |
| Accept place Ref<br>You agree with th<br>• I refuse the p<br>Studielink ac<br>• I understand<br>final and can                 | fuse place<br>he following conditions:<br>place for EN - Criminologie at Erasmus Universitei<br>scount.<br>I that a refused place will automatically expire and<br>i no longer be changed.                                                         | It Rotterdam, for which a selection atten                                                        | npt has been registered in my<br>o understand that my choice is |  |
| Accept place Ref<br>You agree with th<br>• I refuse the p<br>Studielink ac<br>• I understand<br>final and can<br>• PLEASE NOT | fuse place<br>he following conditions:<br>place for EN - Criminologie at Erasmus Universitei<br>rcount.<br>I that a refused place will automatically expire and<br>i no longer be changed.<br>ITE: you now refuse the offered place(s). Are you su | It Rotterdam, for which a selection atten<br>d will be offered to another student. I als<br>ure? | npt has been registered in my<br>o understand that my choice is |  |
| Accept place Ref<br>Vou agree with th<br>• I refuse the p<br>Studielink ac<br>• I understand<br>final and can<br>• PLEASE NOT | fuse place<br>he following conditions:<br>blace for EN - Criminologie at Erasmus Universitei<br>rcount.<br>I that a refused place will automatically expire and<br>no longer be changed.<br>I'E: you now refuse the offered place(s). Are you su   | It Rotterdam, for which a selection atten<br>d will be offered to another student. I als<br>ure? | npt has been registered in my<br>o understand that my choice is |  |
| Accept place Ref<br>Vou agree with th<br>• I refuse the p<br>Studielink ac<br>• I understand<br>final and can<br>• PLEASE NOT | fuse place<br>he following conditions:<br>blace for EN - Criminologie at Erasmus Universitei<br>scount.<br>I that a refused place will automatically expire and<br>no longer be changed.<br>IFE: you now refuse the offered place(s). Are you su   | it Rotterdam, for which a selection atten<br>d will be offered to another student. I als<br>ure? | npt has been registered in my<br>o understand that my choice is |  |

→ **Step 5**: You have refused your place. The study programme and the status is shown. You can print off the form or return to the Dashboard page.

| EN - Crimino<br>Erasmus Universite | logie<br>it Rotterdam        |  |  |
|------------------------------------|------------------------------|--|--|
| Academic year:<br>Status:          | 2022 - 2023<br>Place refused |  |  |
| Show details                       |                              |  |  |

#### **More information**

If you have other questions and want to find out more about Studielink and how it works, go to <a href="https://info.studielink.nl/en">https://info.studielink.nl/en</a> or find the answer to a specific question at <a href="https://help.studielink.nl/en">https://info.studielink.nl/en</a> or find the answer to a specific question at <a href="https://help.studielink.nl/en">https://help.studielink.nl/en</a> or find the answer to a specific question at <a href="https://help.studielink.nl/en">https://help.studielink.nl/en</a> or find the answer to a specific question at <a href="https://help.studielink.nl/en">https://help.studielink.nl/en</a>.